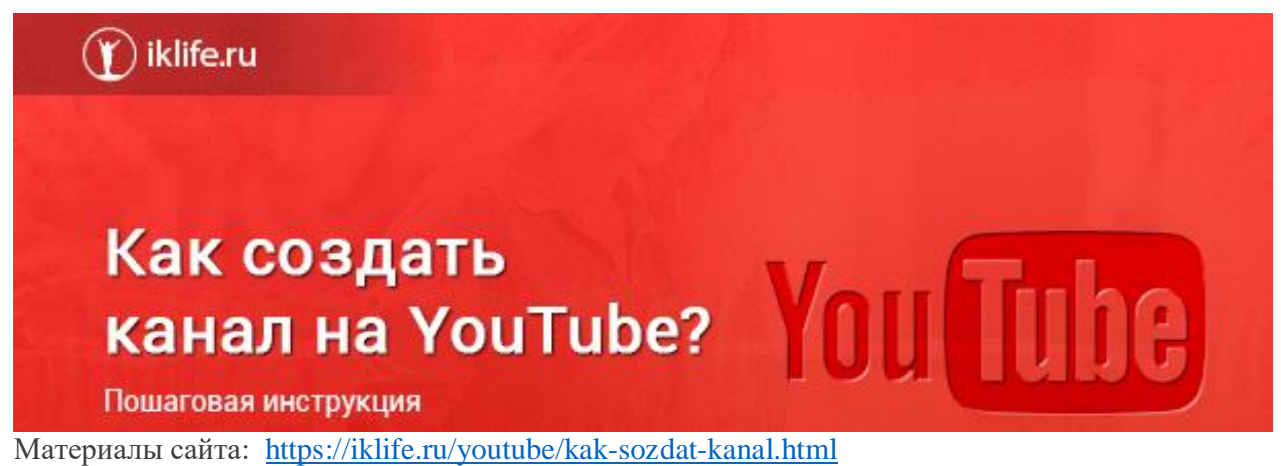

Без аккаунта в Гугл нельзя создать канал на YouTube. Если вы раньше регистрировались и создавали единый аккаунт в Google, то для того, чтобы создать свой канал, вам нужно выполнить вход в него. Если аккаунта нет, нужно его создать.

# Как создать новый аккаунт в Гугл

Шаг 1

Заходим на www.youtube.com и в правом углу нажимаем синюю кнопку «Войти».

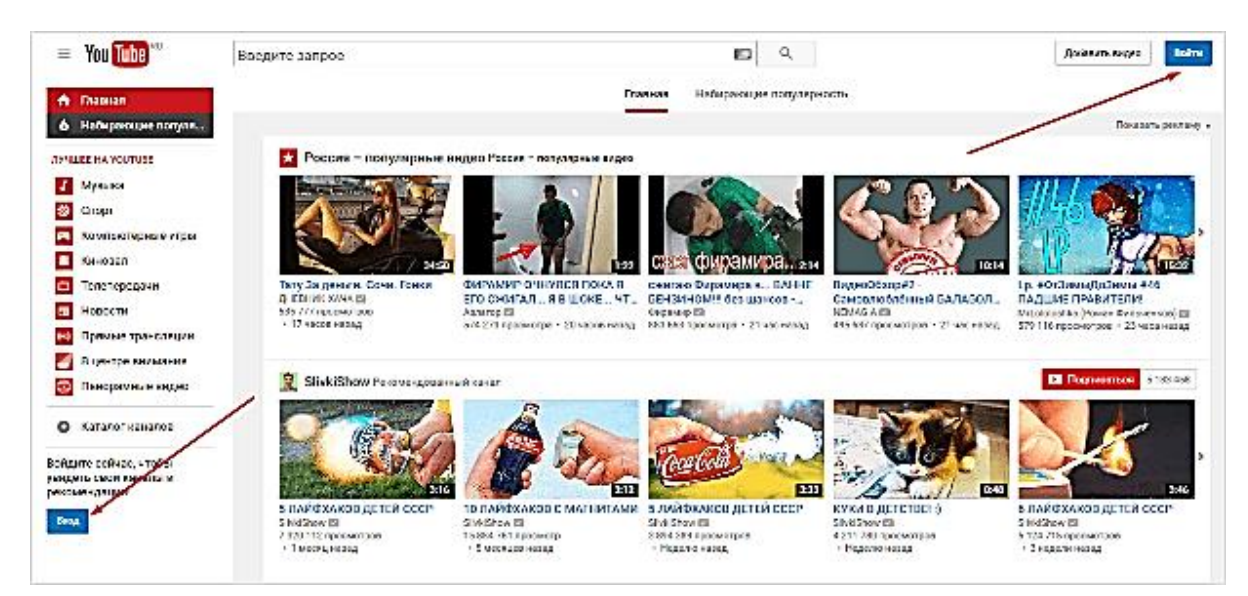

Шаг 2

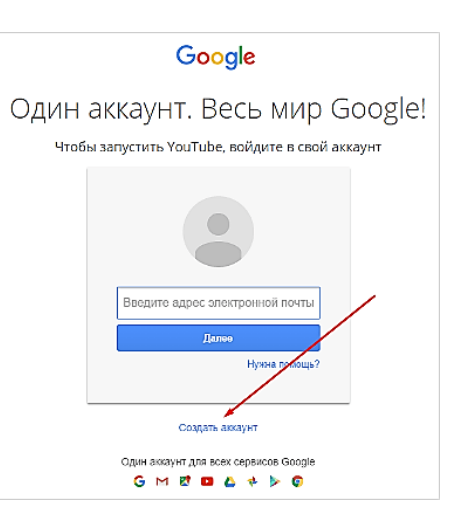

В открывшемся окне входа, нажимаем «Создать аккаунт».

Шаг 3

Заполняем стандартную анкету, все необходимые данные для создания нового профиля.

| Зарегистрируйтесь                                                                        | в Google                                            |
|------------------------------------------------------------------------------------------|-----------------------------------------------------|
| Becb Google<br>бесплатный аккаунт – весь мир Google!                                     | Как вас зовут<br>Василий Блинов                     |
| 2 4 4 0                                                                                  | Адрес электронной почты<br>permblinov@gmail.com     |
|                                                                                          | Создать новый адрес Gmail<br>Придумайте пароль      |
| Мобильный Google<br>лы, закладки, контакты и другие данные на всех своих<br>устройствах. | Подтвердите пароль                                  |
|                                                                                          | Дата рождения<br>27 июль Ф 1990<br>Пол<br>Мужской Ф |
|                                                                                          | Мобильный телефон                                   |
|                                                                                          | Страна<br>Россия                                    |
|                                                                                          | Далее                                               |
|                                                                                          | Зачем Google собирает эти сведения?                 |

В анкете вы можете использовать свой электронный адрес.

Номер телефона тоже можно не заполнять, но лучше использовать свой номер. Если вы хотите загрузить видео продолжительностью более 15 минут, то после того, как вы создадите свой канал, необходимо <u>его подтвердить по номеру телефона</u>. Без подтверждения получится закачать видео только продолжительностью до 15 минут.

#### Шаг 4

Нажимаете «Далее» и подтверждаете, что согласны со всеми правилами Ютуба. Всё, новый аккаунт создан, можно создавать на нём свой канал.

# Как создать канал на YouTube

#### Шаг 1

Возвращаетесь на <u>www.youtube.com</u>, в левом столбце нажимаете на вкладку "Мой канал" и у вас появится окошко создания нового канала либо заходите в «Настройки YouTube».

|   | permblinov( | @gmail.com                 |                              |   |
|---|-------------|----------------------------|------------------------------|---|
|   |             |                            | s a <u>n</u>                 |   |
|   |             | permblinov@<br>0 подписник | )gmail.com<br><sub>(OB</sub> |   |
|   | Изменить    | Творческая                 | студия                       |   |
|   |             | 50<br>271                  |                              |   |
| 6 | Добавить а  | аккаунт                    | Выйти                        |   |
|   |             |                            |                              | - |

В самой первой вкладке настроек нажимаем «Создать канал», там целых две кнопки.

| НАСТРОЙКИ АККАУНТА<br>Общая информация                                                       | Общая информа                                           | ция                                                               |
|----------------------------------------------------------------------------------------------|---------------------------------------------------------|-------------------------------------------------------------------|
| Связанные аккаунты<br>Конфиденциальность<br>Оповещения<br>Воспроизведение<br>Посполизведение | Информация об акказ<br>Имя                              | унте<br>permblinov@gmail.com Создать канал<br>Дополнительно       |
| подключенные телевизоры                                                                      | Тип аккаунта                                            | Стандартная<br>Подробнее о подписке YouTube Red                   |
|                                                                                              | Пароль                                                  | Изменить пароль<br>Будут открыты настройки вашего аккаунт Google. |
|                                                                                              | Дополнительные воз<br>Статус и функции<br>Создать канал | можности                                                          |

#### Шаг 2

Появляется окно, в котором нужно написать, как будет называться ваш канал.

| Войти к                   | ак                                                                                                    |
|---------------------------|----------------------------------------------------------------------------------------------------|
|                           | Василий                                                                                                    |
| X.                        | Блинов                                                                                                    |
| Создавая ка<br>Подробнее  | нал, вы принимаете Условия использования YouTube.                                                                  |
| Изменения,<br>сервисах Go | которые вы внесете на этой странице, могут отразиться в других<br>юде и быть видны другим пользователям. Подробнее |
| Использова                | ть название компании или другое название                                                                           |
|                           |                                                                                                    |

Для наших целей лучше назвать именем своего учреждение (например, краткое название по Уставу). В любом случае название своего канала в дальнейшем можно изменить.

Всё! Поздравляю! Вы создали абсолютно пустой новый канал на YouTube.

# Шаг 3. Загрузка видеофайла

Теперь, когда у нас всё готово, заходим на YouTube и в верхнем правом углу нажимаем на кнопку "Добавить видео".

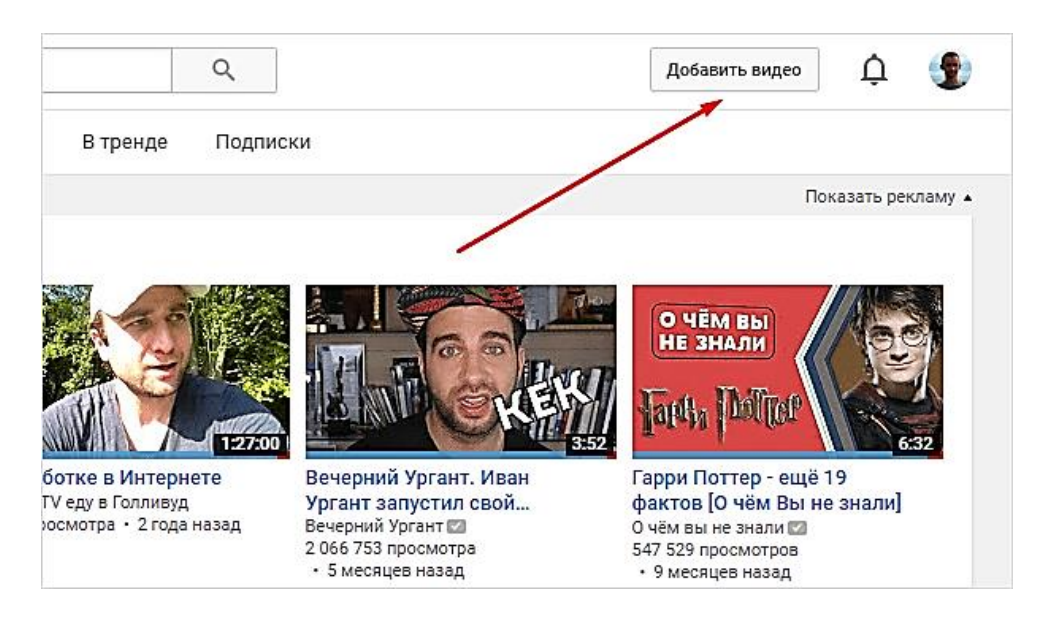

Открывается окно, в котором нам предлагают:

- Загрузить файл с видео.
- Запустить прямую трансляцию (стрим).
- Создать слайд-шоу из картинок или фото.
- Запустить онлайн-видеоредактор для монтажа.

|                                                                                                    | ИМПОРТ ВИДЕО<br>Импортировать видев<br>из Google Фето<br>Импортировать                                                   |
|----------------------------------------------------------------------------------------------------|----------------------------------------------------------------------------------------------------|
| Выберите файлы для загрузки<br>или перетаците их мышью<br>отярытый даетул т                                                                                                    | ПРЯМЫЕ ТРАНСЛЯЦИИ<br>Проводяте прямые<br>трансляции, чтобы<br>наладии, чтобы<br>наладии, чтобы<br>пекасичиками<br>Начать |
| Show message from vidIQ                                                                                                    | СОЗДАНИЕ ВИДЕО<br>Слайдчису<br>Созаять слайдчису                                                                         |
| СПРАВКА И РЕКОМЕНДАЦИИ<br>Загруман научо на YbuTube, ны гранимати условии астольковани в транципы сообщистия.<br>Спедите за тем, ктобы езш контент не нарушал автереких грав и других прав вобственности. Подробнее<br>Как добавить видео   Устранение непаладок   На мобильном устройстве | Вндеоредантор<br>Разменити                                                                                               |

Нас в данном случае интересует главное окно, где написано "Выберите файлы для загрузки", можно нажать на эту серую кнопку и выбрать необходимый файл на компьютере. Либо

просто перетащить его сюда.

Перед тем, как перетаскивать, не забудьте про первое правило оптимизации видео — переименуйте загружаемый файл правильно.

# Шаг 4. Настройка видео

Далее начинается загрузка видео, во время которой можно его настроить.

|                                                                                 | SACEYMENO S4 %                                                                                                    | 00       | тапось времени: 2 минуты. 🗙 | Созранить   |
|---------------------------------------------------------------------------------|----------------------------------------------------------------------------------------------------|----------|-----------------------------|-------------|
| 0                                                                               | 🙁 Эагрузка видео. Не закрывайте страницу до завершения за                                                                                                    | агрузки. | Есть несохранени            | ые изменени |
|                                                                                 | Основная информация Перевод Монстизация                                                                                                    | Расшир   | енные настройки             |             |
| -                                                                               | Название                                                                                                    |          | Ограниченный доступ         | 1           |
| Состояние загрузки<br>Ирет загрузка видер                                       | 0                                                                                                    | 0/100    | Доступ есть только у вас    | Поледитьс   |
| Ваше видео будет доступно по<br>следующему адресу:<br>Инстристир на АСССИНИНИЕТ | Описание                                                                                                    |          | <u> </u>                    |             |
| паралураналез нили пертори                                                      |                                                                                                    |          | + Добавить в плейлист       |             |
| Preferences                                                                     | a,                                                                                                    | / 5000   |                             |             |
| Title & Description<br>Suggestions                                              | Теги (например: Альберт Эйнштейн, мошал, рак на горе) Кнумон (пареског) Стессива Соссая Соссая С | 0 / 500  |                             |             |
| Character Counters                                                              | augusta 6                                                                                                    |          |                             |             |
| Keyword Inspector                                                               | значки видео 🕶                                                                                                    |          |                             |             |
| 🗹 Clear Keywords                                                                | значки видео понвятся после завершения его образотки.                                                                                                    | Ceoñ s   | начок                       |             |
| 🗹 Copy Keywords                                                                 |                                                                                                    | Maxcavia | альный размер файла – 2 МВ. |             |
| 🗹 Drag & Drop Keywords                                                          |                                                                                                    | 1        |                             |             |
| 🗹 Translate                                                                     | ·                                                                                                    |          |                             |             |
|                                                                                 |                                                                                                    |          |                             |             |

Вверху мы видим 4 вкладки, которые нужно настроить:

- 1. Основная информация (самое важное).
- 2. Перевод.
- 3. Монетизация.
- 4. Расширенные настройки.

Давайте разберём, что в них нужно сделать.

#### Вкладка 1. Основная информация

| Основная информация     | Перевод        | Монетизация     | Pacu          | ширенные настройки                          |        |
|-------------------------|----------------|-----------------|---------------|---------------------------------------------|--------|
| Название                |                |                 |               | Открытый доступ                             | -      |
| Описание                |                |                 | 0/100         | Добавьте сообщение к ви                     | лдео   |
|                         |                |                 | h,            | Также опубликовать в                        | G+ 🗌 У |
|                         |                |                 | 0 / 5000      | + Добавить в плейлист                       |        |
| Теги (например: Альберт | Эйнштейн, мэша | п, рак на горе) |               |                                             |        |
| Keyword Inspector       | Translate X Cl | car 📎           | 0 / 500       |                                             |        |
| ЗНАЧКИ ВИДЕО 🕜          |                |                 |               |                                             |        |
| шкала удалоцика         |                |                 | Своі<br>Макси | юй значок<br>симальный размер файла – 2 MB. |        |

Здесь обязательно настраиваете следующие параметры:

- 1. Название видео (Инструкция: Как назвать видео на Ютубе).
- 2. Описание (Инструкция: Как делать описание к видео).
- 3. Теги (Инструкция: Как подбирать теги к видео и что это такое).
- 4. Выбор значка или установка своего (Инструкция: Как сделать свой значок).
- 5. Выбор плейлиста или создание нового (Инструкция: <u>Что такое плейлист на Ютубе и как его создать</u>).

- 6. Настройка доступности ролика. Есть 4 варианта доступа:
- Открытый видео будут видеть все.
- По ссылке смогут посмотреть те, у кого есть ссылка на него.
- Ограниченный видите только вы.
- По расписанию можно загрузить видео и оно появится в открытом доступе в заданное время.

#### Вкладка 2. Перевод

| Основная информация | Перевод      | Монетизация | Расширенные настройки    |
|---------------------|--------------|-------------|--------------------------|
| Исходный язык       |              |             | Язык перевода (0)        |
| Выберите язык       |              |             | Выберите язык 👻          |
| Название            |              | >           | Введите перевод названия |
| Описание            |              |             | Введите перевод описания |
|                     |              | >           |                          |
|                     |              | 4           | 0                        |
| Профессиональн      | ый перевод 🕜 |             | U Translate              |
| Заказать перевод    | (GETA)       |             |                          |

#### Вкладка 3. Монетизация

Если у вас уже <u>подключена монетизация</u>, то можете выбрать способ показа рекламы. Для начинающих каналов данная функция будет недоступна.

Вкладка 4. Расширенные настройки (пока этим можно не заниматься)

#### Шаг 5. Публикация

Как только вы всё настроите и дождётесь, пока видео загрузится и обработается, нажимаете кнопку "Сохранить".

| ОБРАБОТКА ЗАВЕРШЕНА                            |                               |                    |           |                 | Сохранить                     |
|------------------------------------------------|-------------------------------|--------------------|-----------|-----------------|-------------------------------|
| 🔀 Нажмите "Сохранить                           | , чтобы сделаты               | видео доступными р | цля всех. |                 | Есть несохраженные изменения. |
| Основная информация                            | Перевод                       | Монетизация        | Расшире   | нные настройки  |                               |
|                                                |                               |                    |           |                 |                               |
| Как продвигать свою ст                         | раницу в Instagra             | m                  | _         | Открытый доступ | •                             |
|                                                |                               |                    | 40/100    |                 | -                             |
| В этом видео я расскаж<br>Инстаграме с помощью | у, как продвигать<br>сервиса. | свою страницу в    |           | Доба            | вьте сообщение к видео<br>//  |

После этого видео сразу появится на канале, и вы сможете уже им делиться с друзьями.

#### Шаг 6. Редактирование всех настроек после загрузки

В случае, когда вы забыли или не успели что-то настроить, всегда можно зайти в раздел редактирования данного видео и поменять параметры.

#### Первый способ:

- 1. Заходите на свой канал. Вверху (сразу над шапкой канала) нажимаете "Менеджер видео".
- 2. Выбираете нужное видео и нажимаете "Изменить".

| СКАЯ СТУДИЯ               |   | Виде | 36                                        |                                                                   |    |
|---------------------------|---|------|-------------------------------------------|-------------------------------------------------------------------|----|
| ІЕЛЬ УПРАВЛЕНИЯ           |   |      | Действия 🔻 Добав                          | зить в 💽 💌                                                        |    |
| ІЕДЖЕР ВИДЕО              |   |      |                                           | Как продвигать свою страницу в Instagra                           | an |
| <mark>ео</mark><br>йлисты |   |      | школа удалён 12:52                        | 7 нояб. 2016 г. 17:30<br>Изменить   Информация и цастройки        |    |
| орские права              |   | /    | 100000                                    | Улучшить видео                                                    | и  |
| ІМЫЕ ТРАНСЛЯЦИИ           | ~ |      | 1                                         | Звук<br>Конечная заставка и аннотации                             | )a |
| )БЩЕСТВО                  | ~ |      | MARE                                      | Подсказки<br>Субтитры                                             | нс |
| іал                       | ~ |      | ак правильно<br>оставить резюме?<br>17:01 | Скачать файл MP4<br>Блокировать по стране                         | и  |
| TUBE ANALYTICS            | ~ |      |                                           | Продвижение<br>Удалить                                            |    |
| КАЛИЗАЦИЯ И<br>ТИТРЫ      | ~ |      | 1 9                                       | г<br>инфобизнесмена" и онлайн-школе Бизне<br>6 июня 2016 г. 16:59 | iC |

Здесь же можно его удалить.

Второй вариант: зайти в редактирование при просмотре ролика, сразу под ним есть меню.

|                                                                                | alife.ru                 |
|--------------------------------------------------------------------------------|--------------------------|
| ▶ ▶  <b>↓</b> 0:02 / 12:52                                                     | <b>#</b> 🗆 🖸             |
| / // = 0 @                                                                     | Analytics Менеджер видео |
|                                                                                |                          |
| Как продвигать свою страницу в Instagram<br>Здесь был вася<br>Настройки канала | Нет просмотров           |

### Шаг 7. Добавление дополнительных параметров

Попадая в менеджер видео, кроме изменения стандартных параметров, вы можете настроить такие функции, как:

- Аннотации.
- Конечная заставка.
- Субтитры.
- Подсказки.
- Сделать цветокоррекцию и подрезку ролика.

Если делаете всё по инструкции и со стабильным интернетом, то никаких проблем возникнуть не должно. Единственное, видео, которое вы выкладываете на свой канал, не должно нарушать <u>основные правила YouTube</u>.